Materials Services Materials Belgium

### www.online laserworks.be

Handleiding

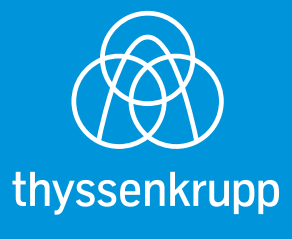

0

# Inloggen

Ga naar de webshop van Laser Works, https://www.onlinelaserworks.be. Vul uw gebruikersnaam en wachtwoord in en klik op "login".

Indien u problemen heeft met aanmelden, kan u uw gebruikersnaam ingeven via "wachtwoord vergeten" om uw paswoord opnieuw in te stellen.

Heeft u nog geen toegang? Klik dan op "registreren" om uw login aan te vragen.

Wanneer u bent ingelogd, zijn er drie knoppen zichtbaar: projecten (menubalk), instellingen en logout (rechts bovenaan).

## Projecten

Bij projecten vindt u een overzicht van al uw aanvragen en orders.

### Een aanvraag (project) ingeven/invoeren

Klik op het tabblad aanvragen, onderaan op "maak".

Vul uw referentie(s) in en en klik op "aanvraagregels maken". Dit is handig om uw projecten snel terug te vinden. Het projectnummer is onze referentie waarnaar u steeds kan refereren bij extra vragen.

Om CAD bestanden (dxf/dwg/step/solidparts) op te laden, klikt u op "selecteer bestanden".

Opgelet bij PDF! Deze kunnen enkel als bijlage geüpload worden onder dezelfde naam als uw CAD-bestand.

Voor het uploaden van een groot aantal tekeningen, kunnen CSV's gebruikt worden. De CSV gebruiksaanwijzing, kan u bij projecten, onderaan het portaal terugvinden of via een download op onze website. Daar vindt u de richtlijnen hoe u het materiaal, de dikte en het aantal slechts 1x in een bestand invult, die deze automatisch koppelt aan uw tekeningen.

De tekeningen worden opgeladen. Indien u alle tekeningen hebt geüpload, kiest u voor "afsluiten".

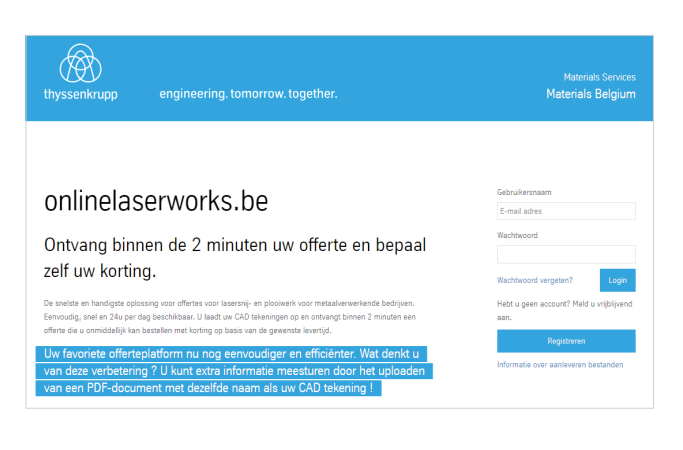

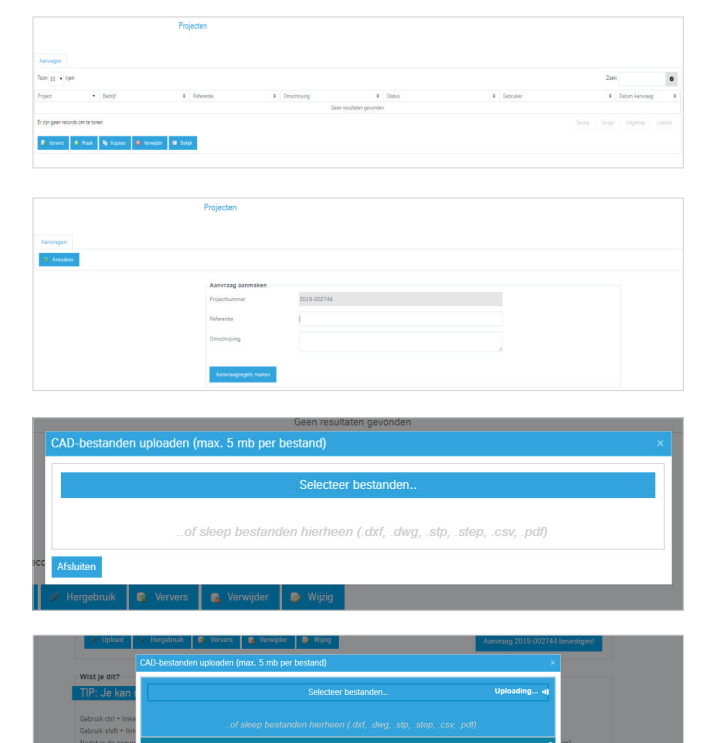

### Specificaties doorgeven

Om de specificaties door te geven, selecteert u het CAD bestand, klikt u op "wijzig" en selecteert u de dikte, het materiaal, het aantal en oriëntatie (enkel belangrijk bij geslepen materiaal).

Bij het wijzigen van de gegevens van uw CAD-bestanden, ziet u ook telkens een weergave van de tekening met de buitenmaten erboven vermeld.

U kan ook meerdere bestanden in éénmaal aanpassen door ze te selecteren met de shift of control-toets.

Nadat u alles ingegeven heeft, klikt u op "opslaan" en op "aanvraag XXXX bevestigen!". Het systeem rekent de offerte uit en u ontvangt zowel de offerte via het portaal (door te klikken op het PDF icoontje) alsook een e-mail met de offerte in bijlage.

De tekeningen worden op de server in uw bibliotheek bewaard: klik hiervoor op 'hergebruik' en ze staan ter beschikking voor een nieuwe prijsaanvraag.

|           |                 |    |   |       |   |        |   |               | 4 | IOEK:     |   |
|-----------|-----------------|----|---|-------|---|--------|---|---------------|---|-----------|---|
| tandsnaam | Materiaal       |    | ٥ | Dikte | ٥ | Aantal | ٥ | BxH           | ٥ | Bewerking | 0 |
| s.DXF     | inox 304L2B KGW | l. |   | 1     |   | 1      |   | 214mm x 214mm |   | Default   |   |
| DXF       | inox 304L2B KGW |    |   | 1     |   | 1      |   | 1550mm x 50mm |   | Default   |   |
| at.dxf    | inox 304L2B KGW |    |   | 1     |   | 1      |   | 163mm x 162mm |   | Default   |   |

| Bestandsnaam                          | <ul> <li>Materiaal</li> </ul> | ٥   | Dikte       | 0 | Aantal | 0 | BxH           | ٥        | Bewerking | 0 |
|---------------------------------------|-------------------------------|-----|-------------|---|--------|---|---------------|----------|-----------|---|
| flens.DXF                             | inox 304L2B                   | KGW | 1           |   | 1      |   | 214mm x 214mm |          | Default   |   |
| lat.DXF                               | inox 304L2B                   | KGW | 1           |   | 1      |   | 1550mm x 50mm |          | Default   |   |
| plaat.dxf                             | inox 304L2B                   | KGW | 1           |   | 1      |   | 163mm x 162mm |          | Default   |   |
| Annuleer                              | 🚱 Opslaan                     |     |             |   |        |   |               |          |           |   |
| Annuleer<br>ikte<br>ateriaal<br>antal | Cpstean 1 inax 304L28 KGW 1   |     | * [mm]<br>* |   |        |   |               | nm x 21. | 4mm       |   |

| Materiaal + |         |                      |                                  | Zoek                             |     |   |   |   |
|-------------|---------|----------------------|----------------------------------|----------------------------------|-----|---|---|---|
|             | Dikze O | Omschrijving         | 0 Georgetrie                     | <ul> <li>Datum Upland</li> </ul> |     |   |   |   |
| \$9428      |         | 1.4333//304L-28 X09/ | 1009-047                         |                                  |     |   |   |   |
| 30428       |         | 1.4307/304L-28 KOW   | demo1.dxf                        | 2-5-2115                         |     |   |   |   |
| 30428       | 1       | 1.4303/304L-28 KOW   | demo2.dxf                        | 2-5-2013                         |     |   |   |   |
| 20428       | 1       | 1.4303/204L-28 XGW   | fiend DIF                        | 2-5-2018                         | 1 0 | 0 | 0 |   |
| 90428       | 1       | 1.4303/304L-28 X0W   | Inex 304L-03-003566-def          | 28-4-2029                        |     | 0 | 0 |   |
| 30428       | 1       | 1.4303/304L-28 KOW   | PARTLdd                          | 3-5-2119                         |     |   |   |   |
| 20428       | 1       | 1.4307/304L-39 XGW   | plaar.dxf                        | 2-5-2018                         |     | 0 | 0 | 0 |
| 30428       | 1       | 1.4307/304L-28 X09W  | test #.duf                       | 24-4-2019                        |     |   |   |   |
| 90428       | 5       | 1.4303/304L-28 X0W   | 150x150x5-inex-6n.dxf            | 12-4-2029                        |     |   |   |   |
| 30428       | 5       | 1.4303/304L-28 KOW   | 201782223-04.#2                  | 23-4-3029                        |     |   |   |   |
| 20428       | 5       | 1.4307/204L-28 KGW   | 4.7-131106-131108-GP-ConeA-1.duf | 25-4-2019                        |     |   |   |   |
| 30428       | 8       | 1.4303/304L-28 X09W  | Delitris-montageplaat.stp        | 36-4-2029                        |     |   |   |   |

### Functionaliteiten bij aanvragen

Klik op het pdf icoon naast de aanvraag om de offerte rechtstreeks te openen. Of klik op "bekijk" als u de details van de geselecteerde aanvraag wil bekijken.

Indien u een eerder besteld order opnieuw wil bestellen, dan kan u het eerder besteld order kopiëren door op "kopieer" te klikken. De knop "kopieer" kan ook gebruikt worden om in een reeds uitgerekende offerte de aantallen of eventueel de materiaalsoorten aan te passen. Dit om verschillende varianten naast elkaar te kunnen leggen.

Klik op "verwijder" als u een geselecteerde aanvraag wil verwijderen.

Indien u nog meer details wil bekijken – klikt u nogmaals op de positie die u wenst en dan krijgt u een preview van het stuk. U kan ook nog eens de tekening aanklikken om de aantal insteken/plooien te bekijken.

Via "download" kan u de CAD en CSV bestanden van een bepaald project downloaden.

|                                                                               |                                                                                                    |                  |                  |              | 222                                                    | -                       | ~              |        |                                                               |               |                                     |
|-------------------------------------------------------------------------------|----------------------------------------------------------------------------------------------------|------------------|------------------|--------------|--------------------------------------------------------|-------------------------|----------------|--------|---------------------------------------------------------------|---------------|-------------------------------------|
| Bestandsr                                                                     | naam                                                                                                    | •                | Materiaal        |              | 0                                                      | Dikte                   | 0              | Aantal | 0                                                             | Notitie       |                                     |
| 20170222                                                                      | 0-03.stp                                                                                                    |                  | 3042B            |              |                                                        | 4                       |                | 10     |                                                               |               |                                     |
| 20170222                                                                      | 20-04.stp                                                                                                    |                  | 3042B            |              |                                                        | 3                       |                | 10     |                                                               |               |                                     |
| 5000.dxf                                                                      |                                                                                                    |                  | 3162B            |              |                                                        | 4                       |                | 2      |                                                               |               |                                     |
| 5001.dxf                                                                      |                                                                                                    |                  | 3162B            |              |                                                        | 4                       |                | 2      |                                                               |               |                                     |
| 5002 44                                                                       |                                                                                                    |                  | 71620            |              |                                                        | 4                       |                | 2      |                                                               |               |                                     |
|                                                                               |                                                                                                    |                  |                  |              |                                                        |                         |                |        |                                                               |               |                                     |
| 1 tot 5 van                                                                   | o5 rijen<br>D∂                                                                                                    |                  |                  |              |                                                        |                         |                |        |                                                               |               |                                     |
|                                                                               | Pro                                                                                                    | jecten           |                  |              |                                                        |                         |                |        |                                                               |               |                                     |
| anvagen Pietore                                                               |                                                                                                    |                  |                  |              |                                                        |                         |                |        |                                                               |               |                                     |
|                                                                               |                                                                                                    |                  |                  |              |                                                        | Lighter                 |                |        |                                                               |               |                                     |
| on 10 • rijen                                                                 |                                                                                                    |                  |                  |              |                                                        |                         |                |        |                                                               |               | Zoek: thyssenk                      |
| ujaci.<br>019-002550                                                          | Stepy     NV THISSENARUPP CHRISTON                                                                                                    | vvc              | •                | Celedariyang |                                                        | 4 Status<br>M III Aanus | ag afgevezen   |        | <ul> <li>Gebruiker</li> <li>Methieu.debecker@thyss</li> </ul> | erksupp.com   | 4 Datum Asnurasg<br>29-4-2019 30:35 |
| 019-002549                                                                    | NV THYSSENRUPP CHRISTON                                                                                                    | test             |                  |              |                                                        | 🗂 🔟 Offerte             | bepeald        |        | ky grauls@thysserikupp                                        | 1.009         | 29-4-2019 12:35                     |
| 019-002548                                                                    | NV THISSENRIUPP CHRISTON                                                                                                    | test             |                  |              |                                                        | T D Offerte             | bepeald        |        | hy-gravit@thysterkrupp                                        | 1.0019        | 29-4-2019 10:11                     |
| 319-002547                                                                    | AV THYSSEMOLOPY CHRISTON                                                                                                    | Seal             |                  |              |                                                        | 2 Di Ofwis              | bepeald        |        | vy. grau's @thysservingo                                      | 1.00%         | 29-4-2019 10:08                     |
| 019-002546                                                                    | INV THYSSENAUUPP CHRISTON                                                                                                    | Sext 2           |                  |              |                                                        | Zi Zi Oferse            | bepeald        |        | Ny, graula @thysserikrupp                                     | 1007          | 29-4-2019 09-57                     |
| 119-002045                                                                    | NY THISSENAUPP CHRISTON                                                                                                    | EV ATS nice EX32 |                  |              |                                                        | 1 1 ones                | bepaald        |        | bert monia@thumedou                                           | L CD/R        | 29-4-2019 09:37                     |
| 115.002534                                                                    | NV THYSERNELED CHRISTIN                                                                                                    | atrictor         |                  |              |                                                        | -1 =1 Ofers             | hereald        |        | Mathiau dahariar Bitura                                       | upper com     | 25.4.2010 15-45                     |
|                                                                               | NY DOSSENESS CONSIST                                                                                                    |                  |                  |              |                                                        | 1 1 m                   | henesid        |        | Mathiau daharian@thura                                        | ania con      | 25-4-2019 19-33                     |
| 019-002528                                                                    | NV THYSSEMRUPP CHRISTON                                                                                                    |                  |                  |              |                                                        | SI El oterte            | heneald        |        | oninelaserepris.be@thu                                        | aserkrapa.com | 26-4-2019 14:55                     |
| tot 40 ven 2.667 rien                                                         |                                                                                                    |                  |                  |              |                                                        |                         |                |        | Cente Vorige 2                                                | 2 2 4 7       | 5 6 Volgende                        |
| S Veners S Mad                                                                | a 💊 Xopere 😫 Veração: 😫 Deb                                                                                                    | e e franke       |                  |              |                                                        |                         |                |        |                                                               |               |                                     |
| S Strees S Had                                                                | a 💊 Xagiere 🌢 Toração 🗰 Data                                                                                                    | a Download       |                  |              |                                                        |                         |                |        |                                                               |               |                                     |
| Regeldeta                                                                     | 1 Super Structur Stat                                                                                                    | Download         |                  |              |                                                        |                         |                |        |                                                               |               |                                     |
| Regeldeta<br>Geometrie                                                        | 1 • Kover • Kovedar • Data<br>11                                                                                                    | 20-04.stp        |                  |              | Bewerking                                              |                         | Defaul         |        |                                                               |               |                                     |
| Regeldeta<br>Geometrie<br>Materiaal                                           | <ul> <li>Koper</li> <li>Streeter</li> <li>Streeter<td>20-04.stp</td><td></td><td></td><td>Bewerking<br/>Oriëntatie</td><td></td><td>Defaul<br/>↔ 1</td><td>0</td><td></td><td></td><td></td></li></ul>                                                                                                    | 20-04.stp        |                  |              | Bewerking<br>Oriëntatie                                |                         | Defaul<br>↔ 1  | 0      |                                                               |               |                                     |
| Regeldeta<br>Geometrie<br>Materiaal<br>Dikte                                  | <ul> <li> <b>b</b> Angele          </li> <li> <b>b</b> Angele          </li> <li> <b>b</b> Angele         </li> </ul> <li> <b>b</b> Angele         </li> <li> <b>b</b> Angele         </li>                                                                                                    | 20-04.stp        |                  |              | Bewerking<br>Oriëntatie<br>Nabewerkin                  | 9                       | Defaul<br>↔ [  | 0      |                                                               |               |                                     |
| Regeldeta<br>Geometrie<br>Materiaal<br>Dikte<br>Aantal                        | 1 <b>b turne b turne a</b> total<br>1 <b>b turne</b><br>1 <b>b turne</b><br>2 <b>b turne</b><br>2 <b>b turne</b><br>2 <b>b turne</b><br>2 <b>b turne</b><br>3 <b>b turne</b><br>3 <b>b turne</b><br>4 <b>b turne</b><br>4 <b>b turne</b><br>4 <b>b turne</b><br>4 <b>b turne</b><br>5 <b>b turne</b><br>5 <b>turne</b><br>5 <b>turne</b><br>5 <b>turne</b><br>5 <b>turne</b><br>5 <b>turne</b><br>5 <b>t</b> | 20-04.stp        |                  |              | Bewerking<br>Oriëntatie<br>Nabewerkin<br>Certificaat g | g<br>jevraagd           | Defaul<br>↔ I  | 0      |                                                               |               |                                     |
| Regeldeta<br>Geometrie<br>Materiaal<br>Dikte<br>Aantal<br>Notitie             | 1 1 1 1 1 1 1 1 1 1 1 1 1 1 1 1 1 1 1                                                                                                    | 20-04.stp        |                  |              | Bewerking<br>Oriëntatie<br>Nabewerkir<br>Certificaat g | g<br>ievraagd           | Defaul         | 0      |                                                               |               |                                     |
| Regeldeta<br>Geometrie<br>Materiaal<br>Dikte<br>Notitie<br>Bijlegen           | 1 1 1 1 1 1 1 1 1 1 1 1 1 1 1 1 1 1 1                                                                                                    | 20-04.stp        |                  |              | Bewerking<br>Oriëntatie<br>Nabewerkin<br>Certificaat g | 9<br>evraagd            | Defaul<br>↔ [] | 0      |                                                               |               |                                     |
| Regeldeta<br>Geometrie<br>Materiaal<br>Dikte<br>Aantal<br>Notitie<br>Bijlegen | 2017022<br>30428<br>30<br>2017022<br>30<br>2017022                                                                                                    | 20-04.stp        | €<br>22220-04201 | 702220-04    | Bewerking<br>Oriëntatie<br>Nabewerkir<br>Certificaat ç | 9<br>evraagd            | Defaul         | 0      |                                                               |               |                                     |

### Offerte omzetten naar een order

U selecteert de offerte en klikt op "order" om de aanvraag om te zetten naar een bestelling. Typ de referentie in en klik op "order". Hier kan u ook kiezen voor de gewenste leverdatum en kan u aanvinken indien dit materiaal al dan niet hoeft geleverd te worden.

Nu ziet u in het overzicht van uw aanvragen en bestellingen dat de status van uw aanvraag omgezet is naar order. Als de status van de offerte niet automatisch wijzigt, klikt u op "ververs".

|           |        |           |           |          | -       |
|-----------|--------|-----------|-----------|----------|---------|
| 😣 Ververs | 🗿 Maak | h Kopieer | Verwijder | 🛤 Bekijk | 📥 Order |

U ontvangt automatische een email met de bestelling in bijlage. Ook uw contactpersoon van Laser Works krijgt een melding dat u een bestelling geplaatst heeft.

|    | Order               |   |     |
|----|---------------------|---|-----|
| sc | Projectnummer       | * |     |
|    | 2019-004565         |   | pa  |
|    | Gewenste leverdatum |   |     |
| .0 | 24-07-2019          |   | spa |
|    | Referentie          |   | afg |
|    | test                |   |     |
|    | Transport Inclusief | - | sha |
|    |                     |   | pa  |
| to |                     |   | pa  |
|    |                     |   | ina |
|    |                     |   | sha |
|    | Annuleer Annuleer   |   |     |
|    |                     | - | pa  |

## Instellingen

Bij "instellingen" vindt u uw contactgegevens, bedrijfsgegevens, wachtwoord, facturatie- en afleveradres terug. Het wachtwoord en uw persoonlijke gegevens kan u zelf aanpassen.

Gelieve ons, bij het veranderen van adresgegevens, te contacteren.

| Projecten                            |            |   |                 |
|--------------------------------------|------------|---|-----------------|
| - Contactpersoon                     |            |   |                 |
| Voornaam                             |            |   | Verplicht veld! |
| Achternaam                           |            |   | Verplicht veld! |
| Taal                                 | Nederlands | • |                 |
| E-mail                               |            |   | Verplicht veld! |
| Telefoonnummer                       |            |   |                 |
| Wachtwoord wijzigen     Afleveradres |            |   |                 |
| Factuuradres                         |            |   |                 |
| Opslaan                              |            |   |                 |
|                                      |            |   |                 |
| Wachtwoord wijzigen                  |            |   |                 |
| Wachtwoord                           |            |   |                 |
| Nieuw wachtwoord                     |            |   |                 |
| Herhaal nieuw wachtwoord             |            |   |                 |

### Logout

Door op "logout" te klikken, keert u terug naar het inlogscherm.

| thyssenkrupp engineeri | ng. tomorrow. together. | Instellingen Logout<br>Materials Services<br>Materials Belgium |
|------------------------|-------------------------|----------------------------------------------------------------|
| Projecten              |                         |                                                                |

Materials Services Materials Belgium

thyssenkrupp Materials Belgium Division Laser Works Industriepark 2D 9820 Merelbeke, Belgium P: +32 9 252 34 64 F: +32 9 252 34 61 onlinelaserworks.be@thyssenkrupp.com www.onlinelaserworks.be www.thyssenkrupp-materials.be